## グーグル を使い倒す

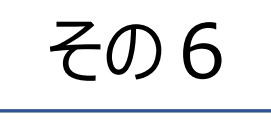

## グーグルドライブ

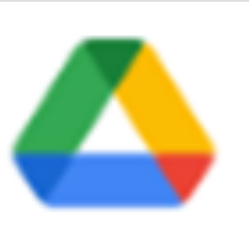

Google ドライブの特徴

①Googleアカウントごとに、ストレージを無料で15GB まで利用できます。文章、写真、音楽、動画などなんで も置けます。

②GOOGLEドライブはグーグルアカウントに紐づけされているので、同じグーグルアカウントで接続すれば、スマホ、タブレット、パソコンとどの端末でも、すぐにアクセスできます。

③他のユーザーとファイルを共同編集や閲覧ができます。 また、このドライブを利用して大きなファイルも転送可能に なります。

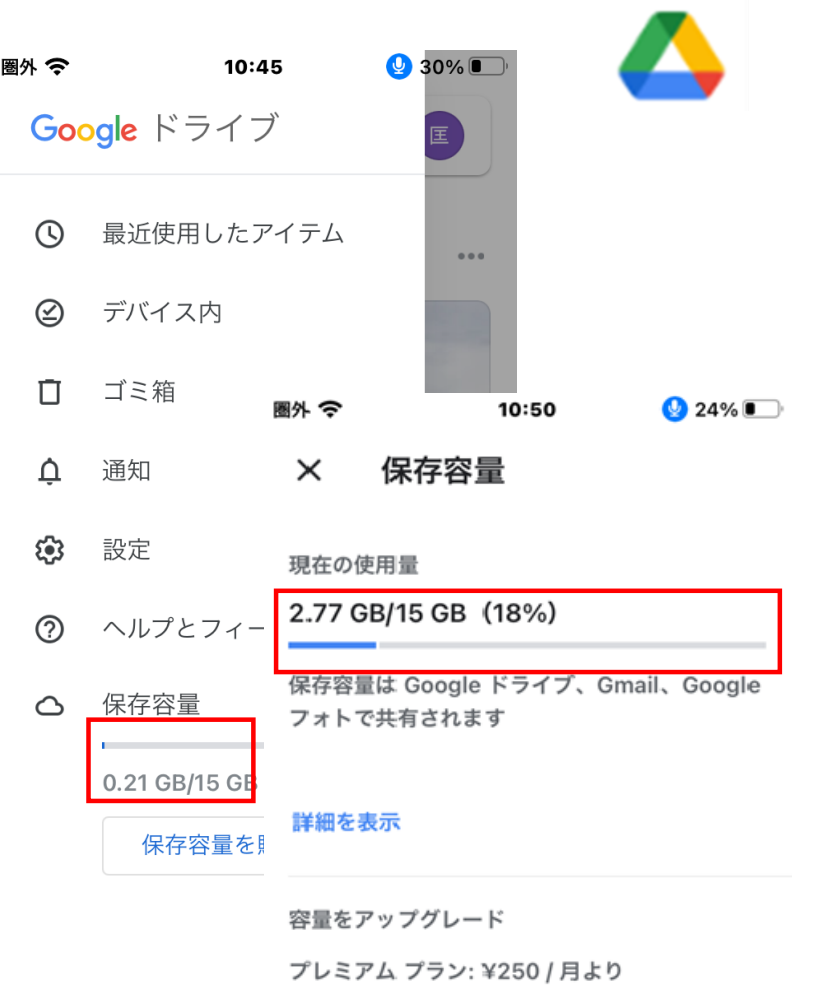

保存容量を購入

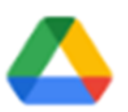

Google ドライブをスマートフォンから使う方法

- ①アプリをダウンロードして開く
- ②ファイルをダウンロードする
- ③ファイルをアップロードする
- ※ファイルの種類は ドキュメント、画像、音声、動画 ④Office ファイルを扱う
- ※Gドキュメント、スプレッドシート、Gスライド ⑤共有でファイルを使う ※共有の設定、リンクの設定
  - ※共有の設定、 ブのノン.二十ン.フ
- ⑥ドライブのメンテナンス

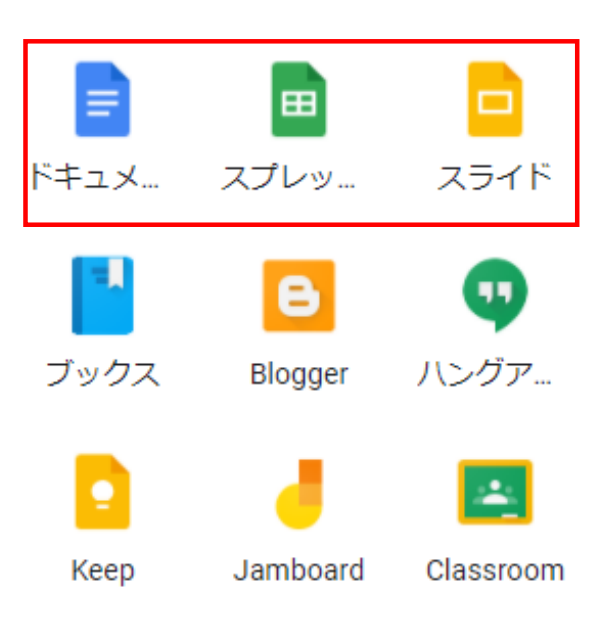

アプリをダウンロードして開く

【アプリを開く】 Google ドライブ アプリ 🔥 を開きます。

[マイドライブ]には、次のアイテムが表示されます。

- (A) 自分がアップロードまたは同期したファイルやフォルダ。
- (B) 自分が作成した Google ドキュメント、スプレッドシート、 スライドなど。

【ファイルをダウンロードする】 ファイル横にある「その他アイコン」> ダウンロードをタップします。

ファイルの種類 ●ドキュメント ●画像 ●音声 ●動画 などなんでも。

アイフォンの場合は、ファイル横にある「その他」アイコンをタップし、「アプリで 開く」>保存先アプリの選択>「保存」をタップします。

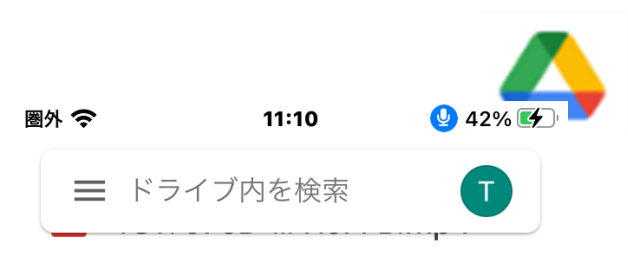

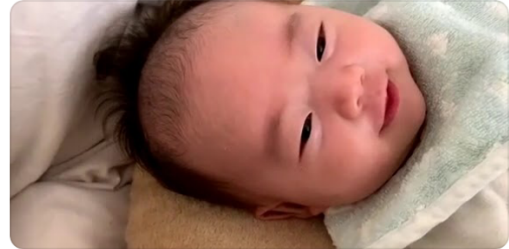

昨日共有したファイル

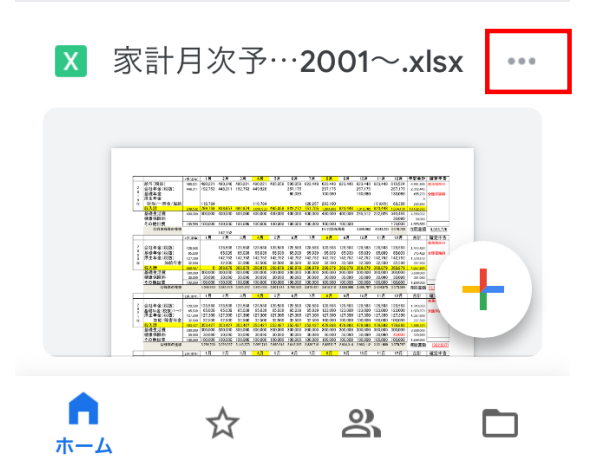

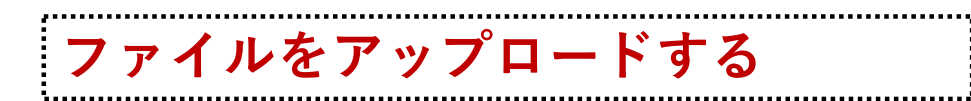

## 【ファイルのアップロード】

- (1) スマホやタブレットで Google ドライブ アプリを開きます。
  (2) 追加アイコン + をタップします。
- (3) [アップロード] をタップします。
  - ⇒ このあとは、アンドロイドとアイフォンで画面が異なって きます。

(4-a) アンドロイドでは、アップロードボタンを押すと 右側の画面になります。そこから、いろんなファイルが 選択できます。

| 16:13 🗢 🕊 N 🕸 •                | 0*                      | ◎ 號l ②     |  |
|--------------------------------|-------------------------|------------|--|
| ≡ 最近                           |                         | Q :        |  |
| 📃 画像 🖸 音声 🔛 動画 🕓 サ             |                         |            |  |
| 他のアプリでファ                       | イルを探す                   |            |  |
| Ō                              |                         |            |  |
| バグレポート                         | ビデオ フ                   | ァイルマ       |  |
| 最近使用したファ                       | イル                      | Ħ          |  |
| Screens<br>2020年…              | shot_2020<br>188 KB JPG | к ж<br>Ж   |  |
| Screens<br>2020年…              | shot_2020<br>189 KB JPG | К Ж<br>К Ж |  |
| Screens<br>2020年…              | shot_2020<br>202 KB JPG | к ж<br>Ж   |  |
| ▲ Screens<br>Screens<br>2020年… | shot_2020<br>203 KB JPG | к л<br>К Л |  |
| Screens<br>2020年…              | shot_2020<br>222 KB JPG | К Ж<br>К Ж |  |
| ● Screens<br>2020年…            | shot_2020<br>224 KB JPG | к ж<br>Ж   |  |
| • Scheens                      | sho₽_2021=              |            |  |

ファイルをアップロードする(続き)

(4-b) アイフォンではアップロードボタンを押すと 右側のように、「写真と動画」「参照」の二つの アイコンが出てきます。

写真の場合は「写真と動画」をタップし、出てき たフォルダーから写真をアップロードします。

写真・動画以外のファイルの場合は、参照 > 「最近使った項目」またはブラウズ(ファイルの 保存場所など)をタップし、 アップロードする ファイルを見つけてタップします。

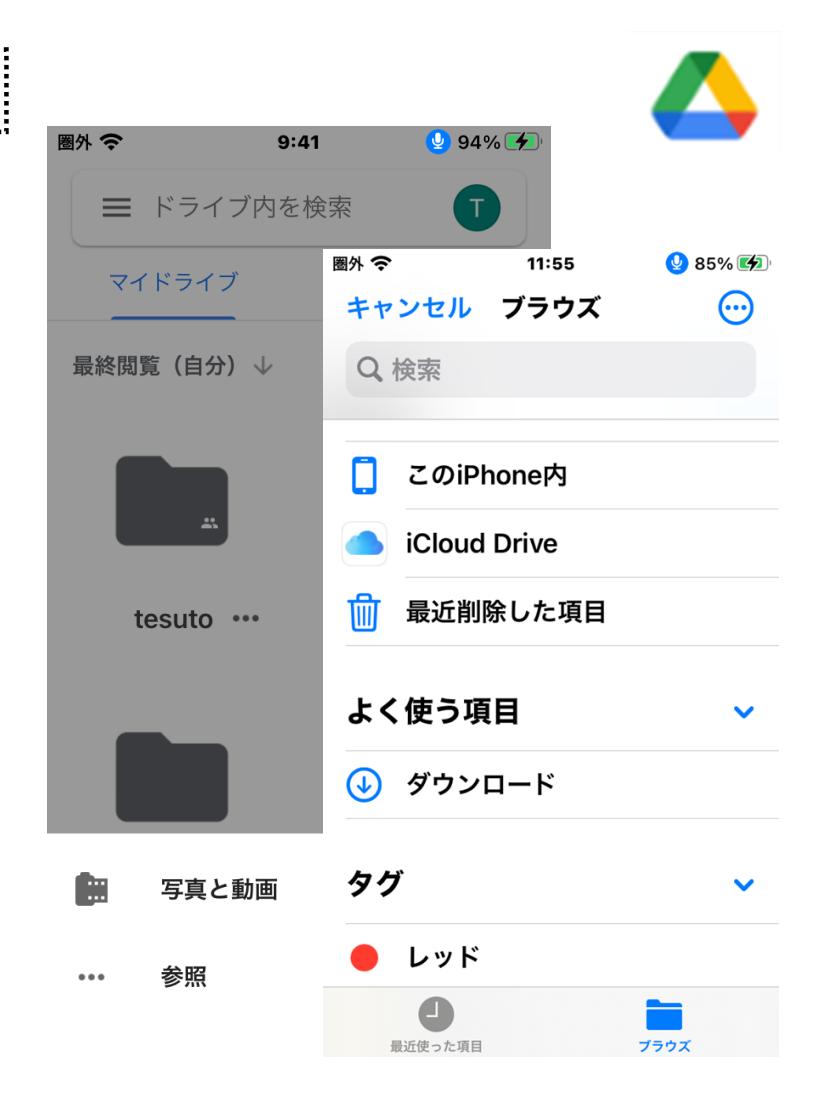

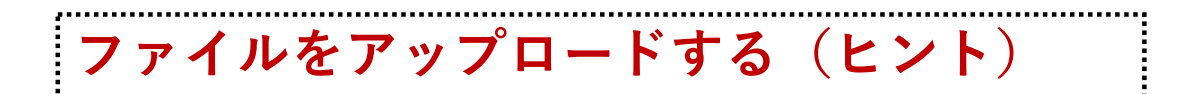

※スマホのホーム画面は画像ファイルが大きく映り、見にくいので 「ホーム」から「フォルダー」にビューを変更して見やすくしましょう。

※スマホでアップロードするファイルはスマホ本体に保存済の写真 や動画の場合が多いので、「アップロード」>「画像・動画」で 比較的ラクに探すことができます。 ※しかし、その他のファイル、特に文書ファイルなどは、スマホではな

くPCなどに保管している場合が多いため、そのファイルをアップロードする際には、ひと手間が必要になります。

※その点、PCでアップロードする場合は、ドラッグ&ドロップで簡単 にアップロードすることができます。スマホに比べ操作は超ラクチン ですので、特に文書等のアップデートには、PCとの併用をおスス メします。

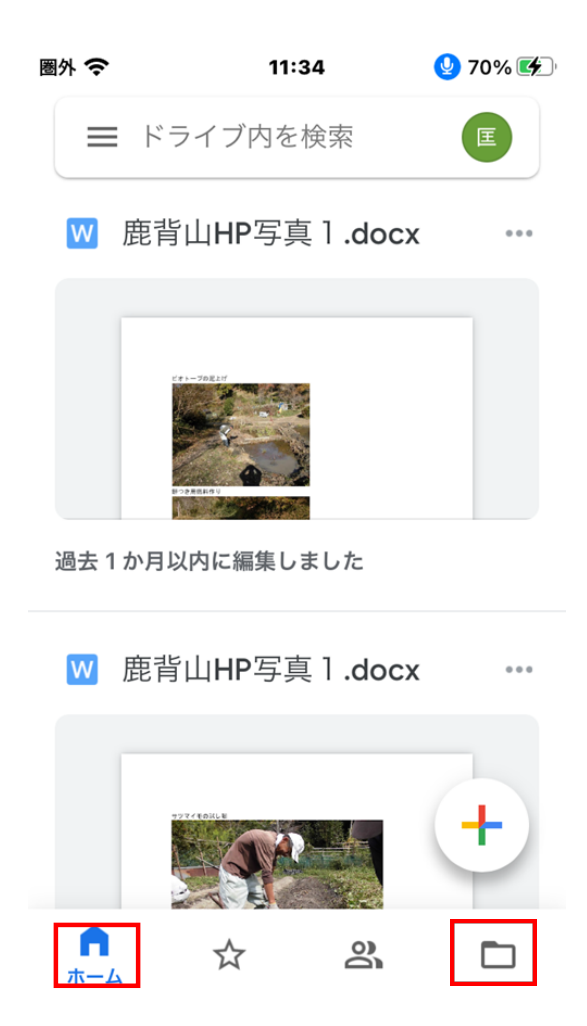

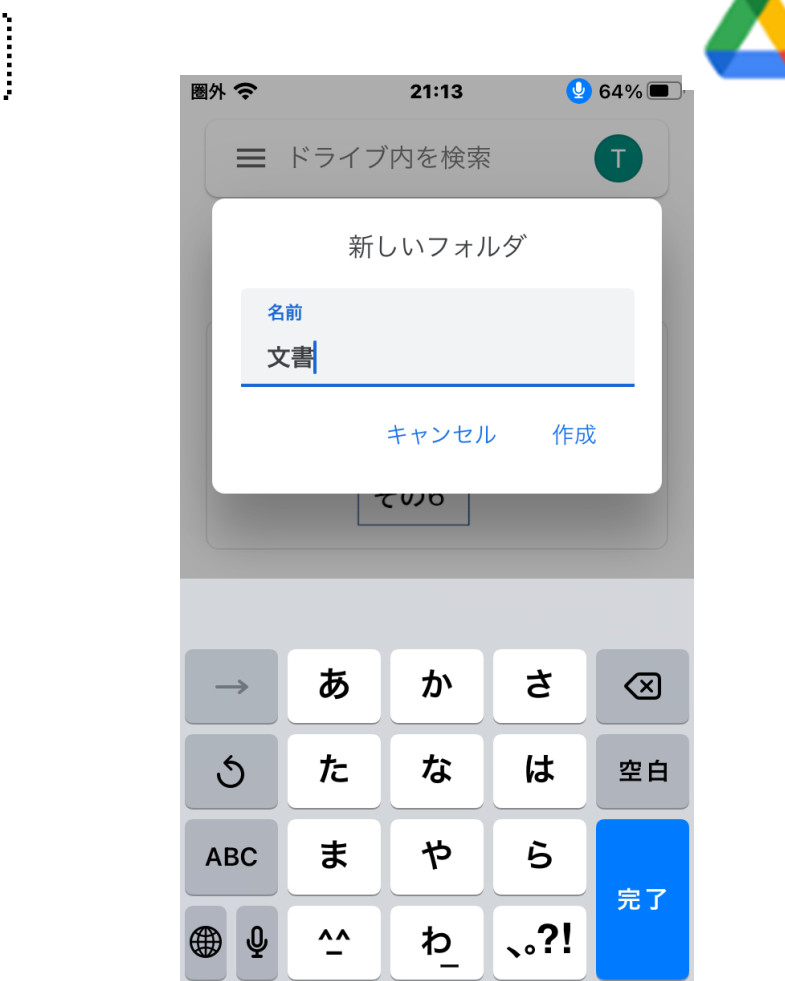

Googleドライブのフォルダーで整理する

【フォルダーを作成する】 追加アイコン ➡ をタップし、フォルダーをタップします。 名前を指定し、作成をタップします。 【ファイルをフォルダーに移動する】

ファイルを長押しタップし、✓ マークをつける>ファイ ル横(もしくは画面右上)の「その他アイコン」から 「移動」を選び、移動先を選択>マイドライブ内にある 移動先フォルダーをタップして開き>「ここに移動」を タップして完了。

【ファイル・フォルダーを削除する】

ファイル横(もしくは画面右上)の「その他アイコン」から「削除」を選び、ゴミ箱に移動。

Google DRIVEのファイルを検索する

【ドライブ内のファイルを検索する】 初期画面の上部検索窓「ドライブ内を検索」の 中にファイル名を入力すると検索できます。 【フォルダー内のファイルを見る】 フォルダー内部にあるファイルを見たいときには、 見たいフォルダーの名称を入れると、そのフォル ダー内にあるファイルを見ることができます。

【ファイル種別ごとに検索する】

初期画面「ドライブ内を検索」の状態で、検索 窓をタップすると、ファイル種別ごとのアイコンが出 るので、そこからも検索ができます。

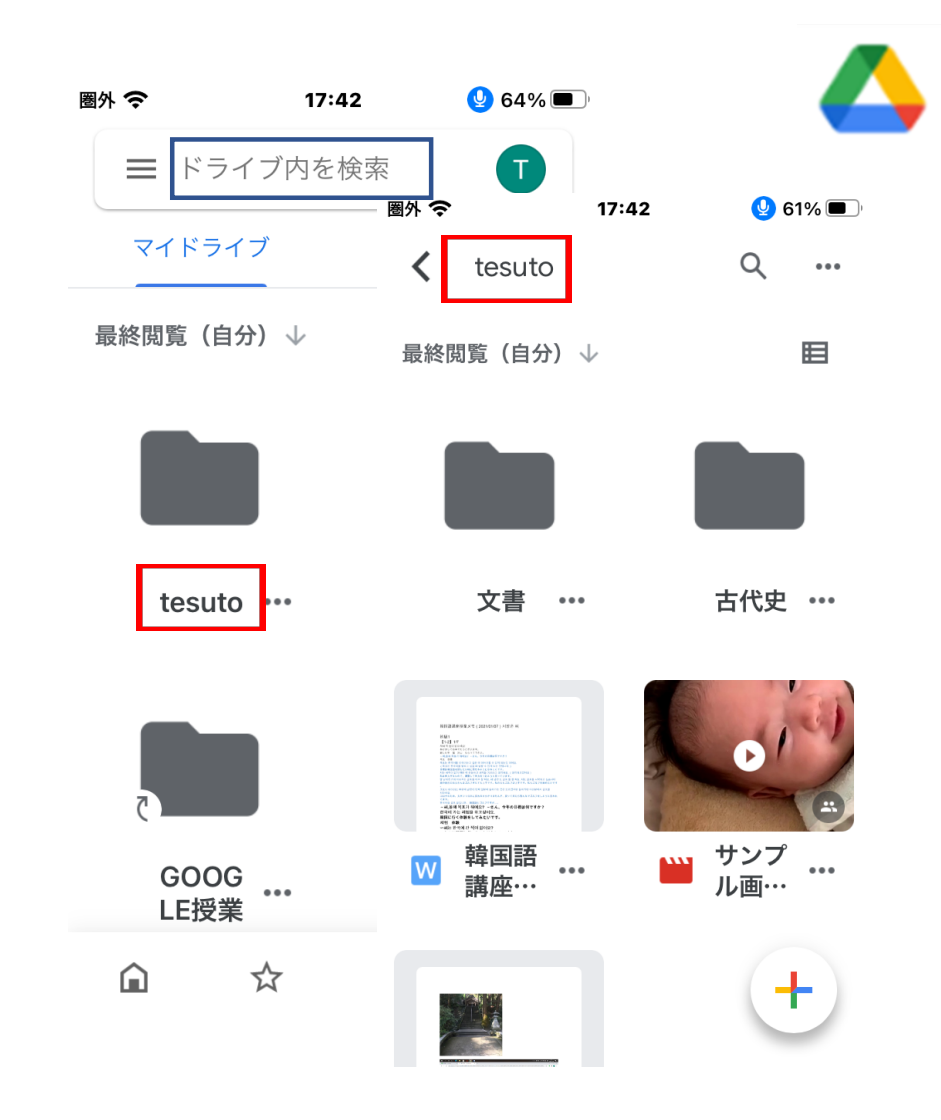

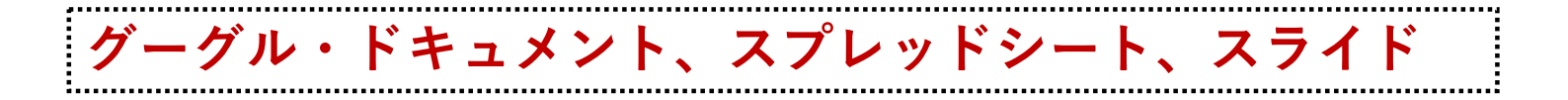

グーグル・ドキュメント、グーグル・スプレッ ドシート、グーグル・スライドは、いずれも Microsoft® Officeのワード、エクセル、 パワーポイントに対応したアプリです。

これらのアプリでオフィスのファイルを編集、 ダウンロード、変換することができます。

これらは、PCと異なり、それぞれが別のア プリとなっています。もしアプリが入手済み でなければ、アプリストアからダウンロード して入手してください。

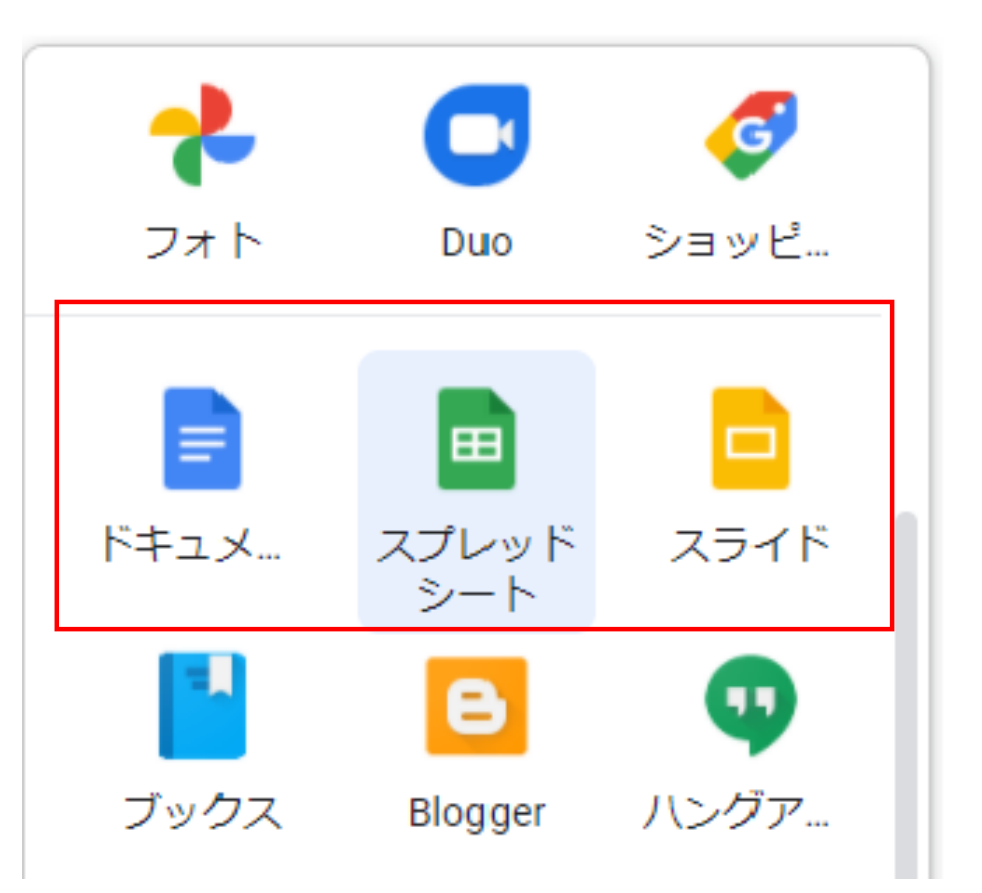

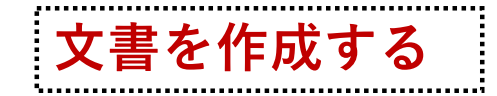

【ファイルの新規作成】

初期画面のマイドライブで追加アイコン 🚽 をタップ、新規作成から文書 作成アプリのいずれかをタップします。

ファイル名称を記入し、作成をタップします。

ここでは、スプレッドシートに「計算予 定」というファイルを作成しています。

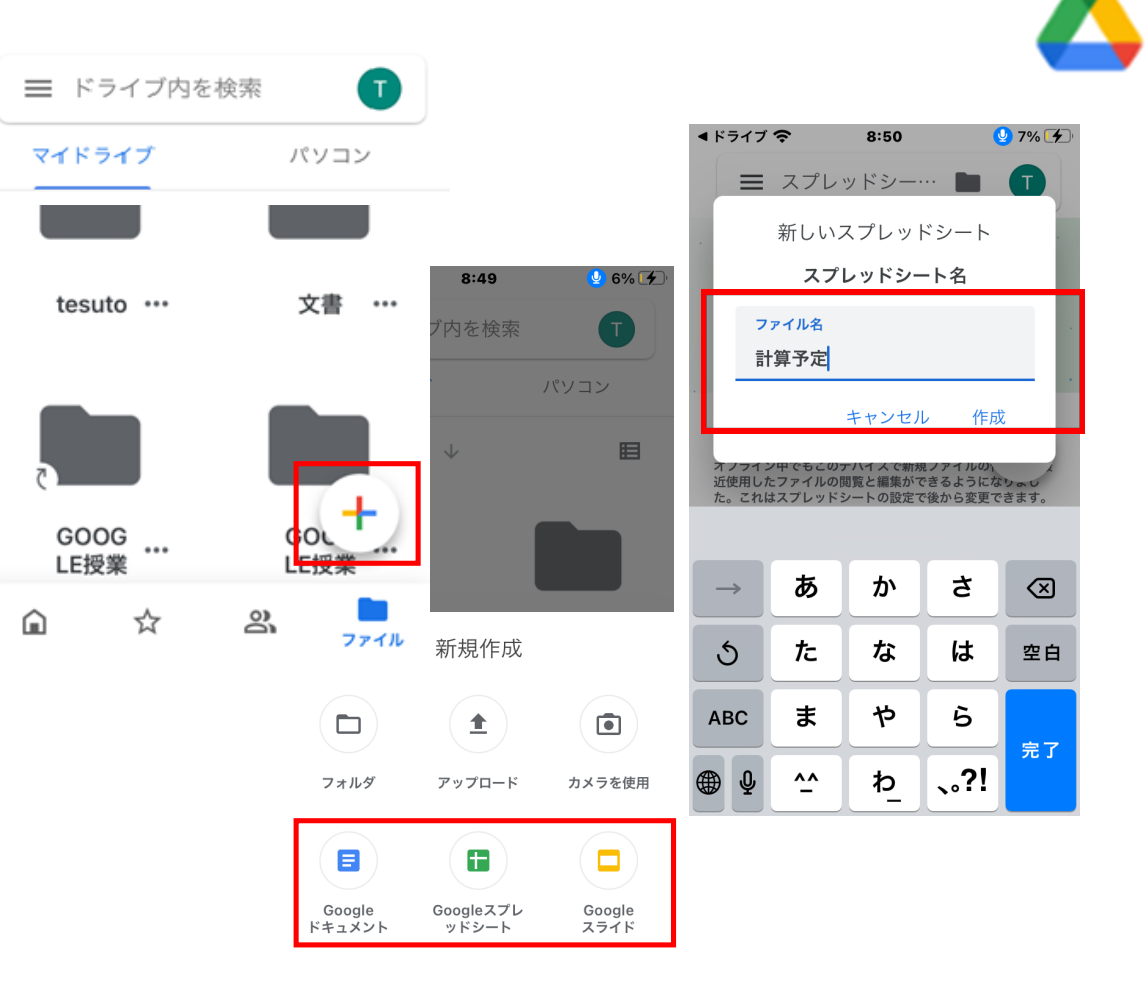

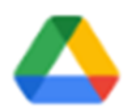

オフィスドキュメントを Google 形式に変換する

◆ドキュメント、スプレッドシート、スライドのいず れかのファイルをタップします。

◆右上の「その他」アイコンをタップします。

- ◆ [共有とエクスポート] を選択します。
- ◆「グーグルドキュメントファイルとして保存」 を選択します。

※ドライブ内には、オフィス形式のドキュメントとグーグ ル形式のドキュメントの二種類が保存されています。

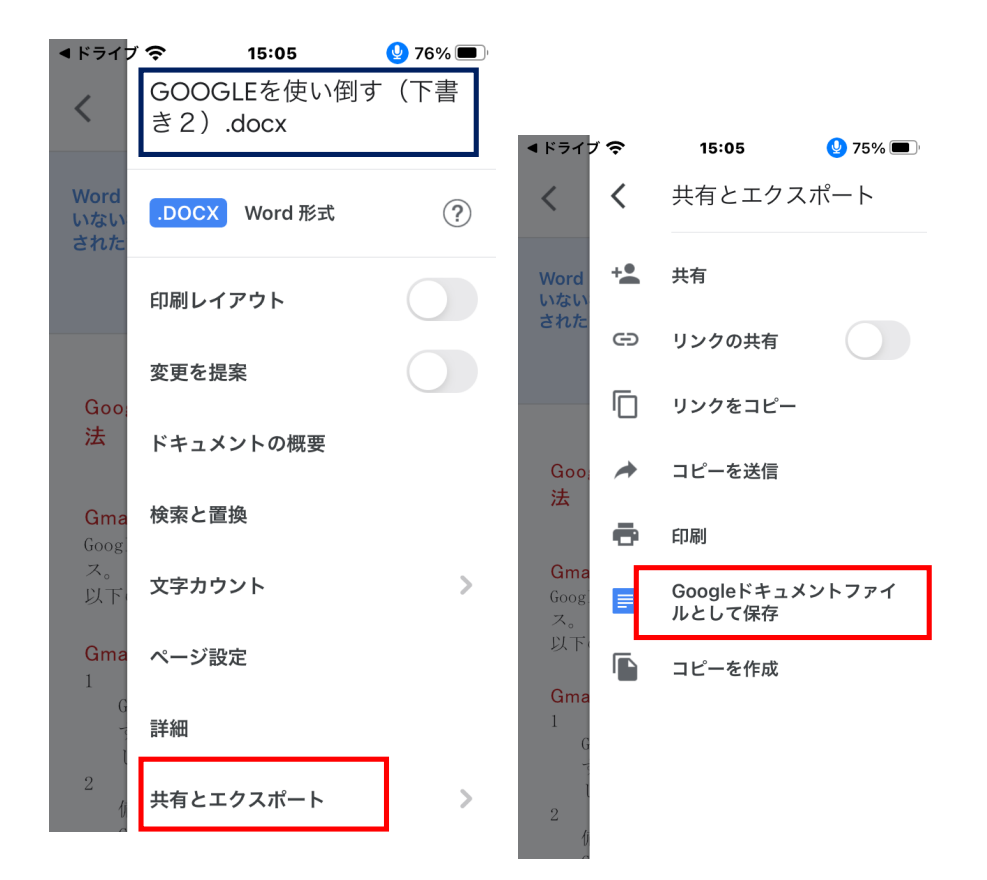

![](_page_12_Picture_0.jpeg)

Google ドキュメントなどを Office ファイルとして保存し直すには

- ◆ドキュメント、スプレッドシート、スライドのいずれかのファイルを開き、その他アイコンをタップします。
- ◆ [共有とエクスポート] を選択します。
  ◆ [Word 形式で保存] [Excel 形式 で保存] [PowerPoint 形式で保存]
   を選択します。
- 【Office ファイルを他のユーザーに送信】 ◆[共有とエクスポート]
- ◆[□ピーを送信]
- ◆[Word] [Excel] [PowerPoint] を選択
- ◆[OK] を選択

![](_page_12_Figure_8.jpeg)

![](_page_13_Picture_0.jpeg)

MSオフィスがなくてもGoogleドキュメントで編集できるが…

◆ここまで見てきたように、オフィスのドキュメントをもっていなくても、ドキュメント (ワード)、スプレッドシート(エクセル)、スライド(パワーポイント)と、 Googleドキュメントは、オフィスの代替アプリとして使うことができます。

◆ただ、スマホを使って、Googleドキュメントを一から作成していくのは、かなり めんどくさい作業になります。スマホでドキュメントを触るのは、一部を訂正する などの作業にとどめておいた方が無難です。

◆Googleドキュメントをうまく活用するためには、やはりPCでの作業が主体になると考えておいた方がいいと考えられます。

◆また、MSオフィスのファイルとのファイル交換が手軽にできるような環境を整備しておいた方が何かと便利です。特に、のちに紹介する、他のユーザーとの共同編集などでは、力を発揮すると思われます。

ファイル・フォルダーを共有する

【共有して他のユーザーも編集・参照できる】

- ◆マイドライブのフォルダー(ファイル) 横を タップ。
- ◆「共有」をタップします。
- ◆「ユーザまたはグループ」をタップしてユ ーザの追加を入力します。
- ◆ユーザ名を入力したら、名前の右側を タップして、共有者の権限設定をします。 権限は「閲覧者」「閲覧者(コメント可)」 「編集者」の中から選択します。

![](_page_14_Figure_6.jpeg)

![](_page_15_Picture_0.jpeg)

ファイル・フォルダーを共有する(続き)

◆ユーザの追加を入力し終わったら、 「メッセージを追加」と送信ボタンが出る ので、コメントを入れて送信します。

◆ユーザ名が登録されます。お知らせ の送信をしたユーザには右記のような お知らせメールが届きます。

◆メールを受け取ったユーザーがボタン
 を開くと、あなたと共有したフォルダー
 (ファイル)が表示されています。

![](_page_15_Picture_5.jpeg)

ファイルをリンクする

【他のユーザーとリンクで共有します】 ◆マイドライブのフォルダー(ファイル)横 をタップします。

◆「リンクの共有」をタップして、リンクの共 有がオフであれば、「リンクの共有をオン」 に変更します。

- ◆「共有」をタップしたあと、リンクマークをタ ップします。
- ◆リンク先のアドレスが表示されるので、このアドレスをメール・ラインなどで送りファイルを共有します。

![](_page_16_Figure_5.jpeg)

Google ドライブの使い方(メンテナンス)

【容量の使用状況の確認】

トップページから確認する。
 GOOGLE DRIVE内のファイルごとに容量を確認する。

【GOOGLE DRIVEの容量を増やす】 ①アップグレードして容量を増やす ②G Suite(ビジネス用有料ツール)を利用する。

![](_page_17_Picture_4.jpeg)